# 画像ディスクの参照方法について(1)

## さいたまセントラルクリニック

画像ディスクは、「専用アプリ」で参照できます。 ④画像参照方法 ■画像ディスク参照方法 ①画像ディスクをDVDメディアドライブに挿入してください。 ■JPEG形式 ②DVDドライブをクリックし、以下をダブルクリックします。 されます。 איר האבאוי בא PDIBrowser 3 loq4net.dll 📄 loa4net.xml 書者10 PDIBrowser.exe 患者名 性別 PDIBrowser.exe.config 牛蕉月日 核查日 💫 PDI参照マニュアル.pdf モダリティ README.TXT 画像:5 / 313 ③起動後、アプリの検査リスト画面が表示されます。 シリーズ毎にサムネイルが表示されます。 PDI Browser DOCTOR NET Work List 検査記述 患者ID 患者名 性别 生年月日 検査日 部位 モダリティ 2023/01/25 CT CHEST CT C DoctorNet Inc. All Rights Reserved

検査リストからJPEGファイル、または、DICOMデータ形式にて画像を参照 することができます。

マイコン「画像表示(Web)」をクリックすると、アプリでJPEG画像が表示 されます。

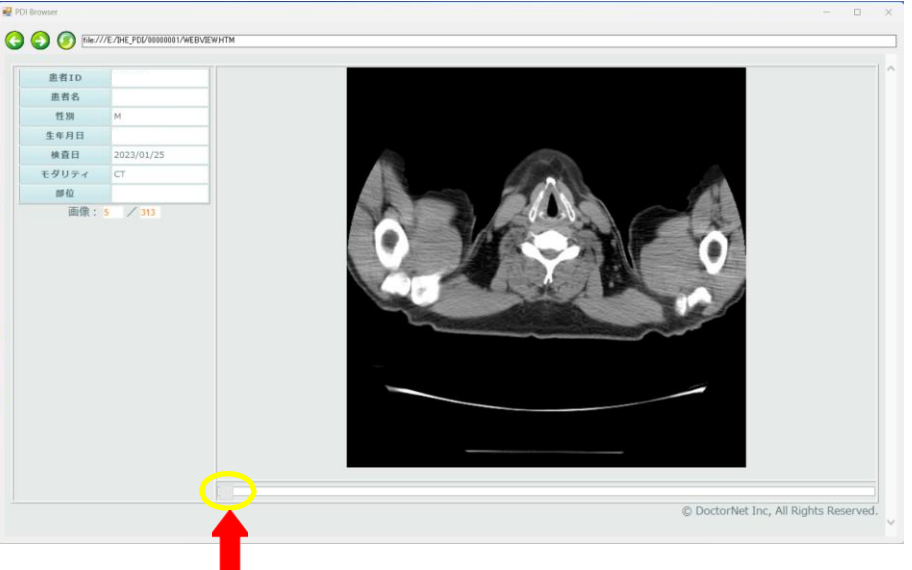

画像のスクロールは、マウスホイールの回転、または、このカーソル を左右に移動させて行います。

# 画像ディスクの参照方法について(2)

## さいたまセントラルクリニック

#### ■DICOM形式

■「画像表示(ビューア)」をクリックすると、専用ビューアでDICOM画像が 表示されます。

### Viewerが起動し、画像が表示されます。若干お時間がかかります。

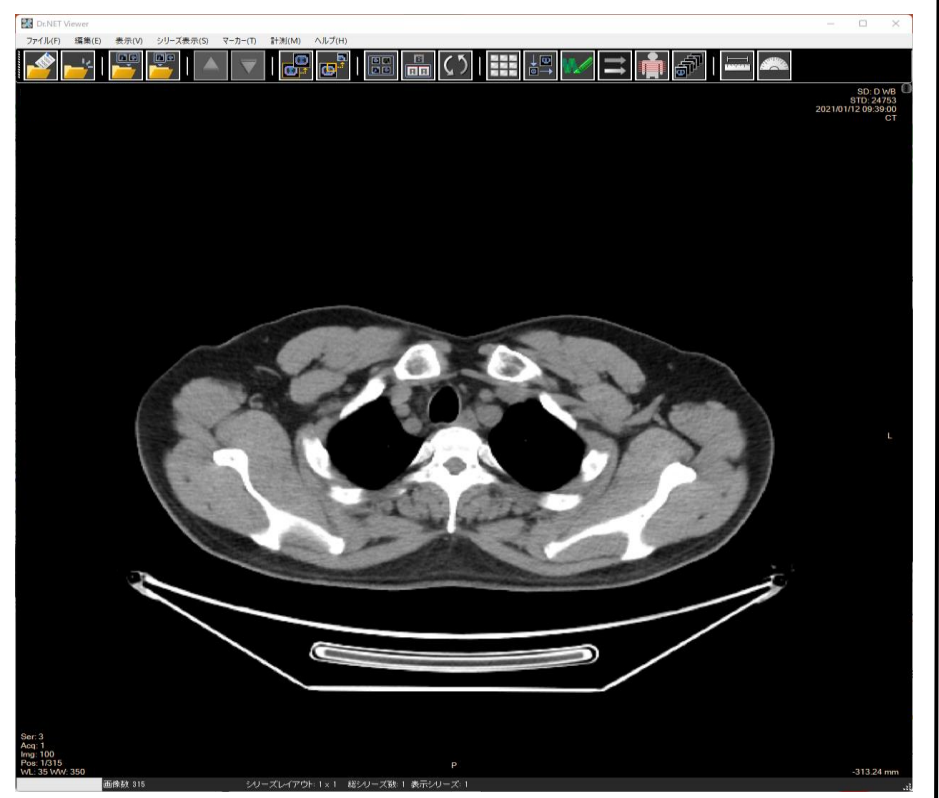

PCの環境により画像表示の速度が変わります。

画像が表示されない、操作が分からない等がありましたら、下記へご連絡ください。

お問合せ:048-658-3733 地域医療連携室

### ■ウインドウレベル調整

マウスの右ボタンを押しながら上下 左右にカーソルを移動させると、コ ントラスト・濃度が変化します。右ボ タンを離すと濃度が固定されます。

このボタンと押すと、同ーシリーズ 画面にウィンドウレベルが反映され ます。ボタンを押す直前に決定した 画像濃度が設定されます。

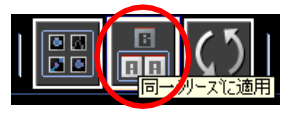

#### ■レイアウトの調整

画面上部のメニュー ⇒ 表示 ⇒ レイアウトで変更が可能です。 こちらはあらかじめレイアウトを指定 して、表示させることができます。

| 表示       | Ē   | マーカー(工)          | 計測 | ‼( <u>M</u> ) | ヘルプ(団)            |   |
|----------|-----|------------------|----|---------------|-------------------|---|
| レイアウト(L) |     |                  | ×  |               | 1 × 1( <u>1</u> ) |   |
|          | 表示  | サイズ(S)           | +  |               | 2 × 1(2)          | Ì |
|          | オー  | 5-64( <u>0</u> ) | ×  | ~             | 2 × 2( <u>3</u> ) |   |
|          | 再表  | 示(B)             |    |               | 3 × 2( <u>4</u> ) |   |
|          | 並び  | 替え(1)            | F  |               | 3 x 3( <u>5</u> ) |   |
|          | カラー | -LUT(C)          | •  |               | 4 × 3( <u>6</u> ) |   |
|          | 77/ | .タ(E)            | +  |               | 4 × 4( <u>7</u> ) |   |
|          |     |                  |    |               | 5 × 3( <u>8</u> ) |   |
|          |     |                  |    |               | 5 × 4( <u>9</u> ) |   |
|          |     |                  |    |               | 5 × 5@)           |   |

#### ■画像サイズの変更

画面上部のメニュー ⇒ 表示 ⇒ 表示サイ ズで表示サイズの変更を行うことができます。

| 表示         | <u>w</u> | マーカー(工)          | 計測 | II( <u>M</u> ) | ヘルプ(円)                         |
|------------|----------|------------------|----|----------------|--------------------------------|
| レイアウト① ・ 新 |          | ٦L               |    |                |                                |
|            | 表示       | サイズ(S)           | ۲  |                | 128 Pixel(1)                   |
|            | オー,      | ドーレイ(Q)          | +  |                | 256 Pixel(2)                   |
|            | 再表       | 示(R)             |    |                | 384 Pixel(3)                   |
|            | 並び       | -<br>替え(T)       | Þ  |                | 512 Pixel(4)                   |
|            | カラ・      | -LUT( <u>C</u> ) | •  | ~              | 768 Pixel(5)                   |
|            | フィル      | - 肉(E)           | •  |                | 1024 Pixel(6)                  |
|            |          |                  |    |                | オリジナル(DICOMのみ)の最大サイズに合わせて表示(L) |
|            |          |                  |    |                | オリジナル(DICOMのみ)の最小サイズに合わせて表示(S) |
|            |          |                  |    |                | フレーム(こフィット( <u>F</u> )         |

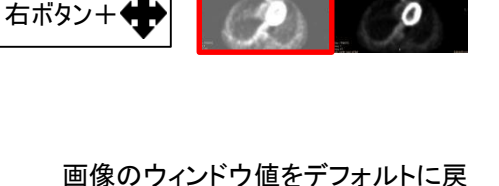

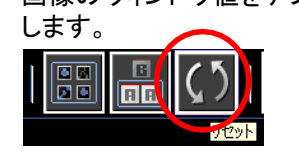

また、画面上にあるツールの「レイアウト」をワンクリックする毎に、画面の分割サイズが増えていきます。

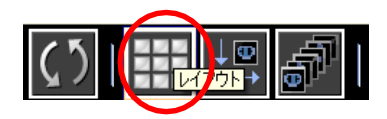

また、画面上にあるツールの「サ イズ」をワンクリックする毎に、画 面サイズが 大きくなっていきま す。

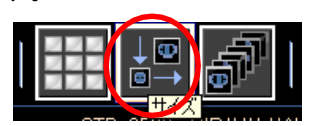